### Ingresar a www.wsis.org/prizes

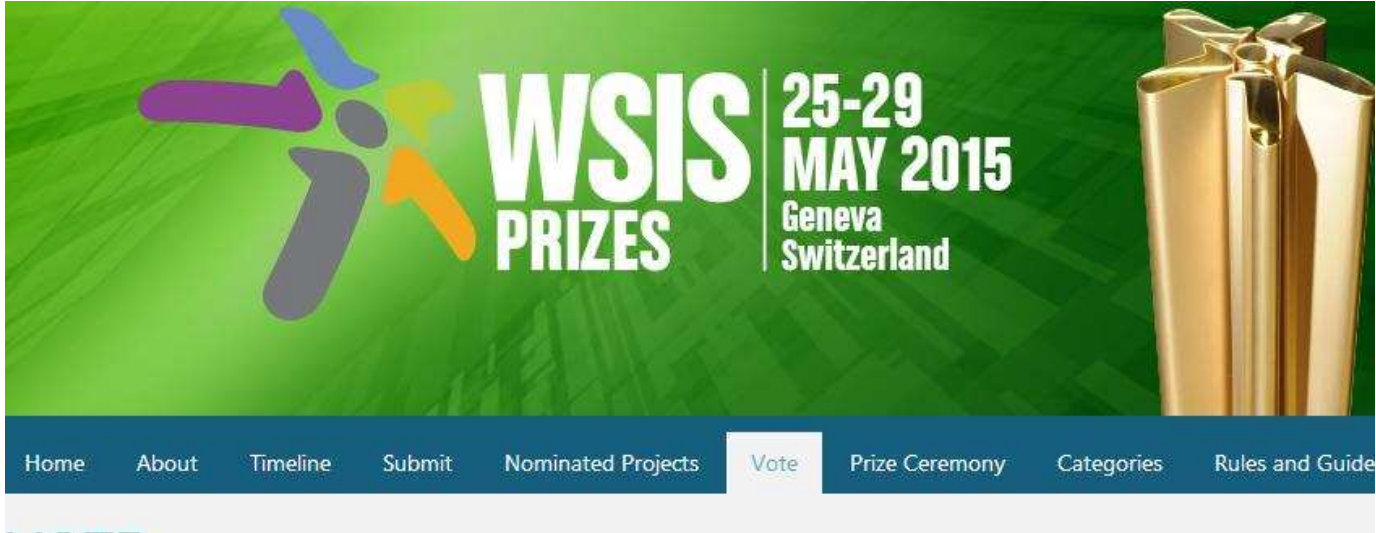

#### VOTE

#### PHASE III: VOTING PHASE

13 March 2015 - 1 May 2015

Phase III provides an online mechanism for all WSIS stakeholders to participate in the contest of WSIS Project Prizes 2015. The list of nom is available here. The WSIS multi-stakeholder community is invited to participate and cast its vote for one project in each of 18 categories voting, click the button below.

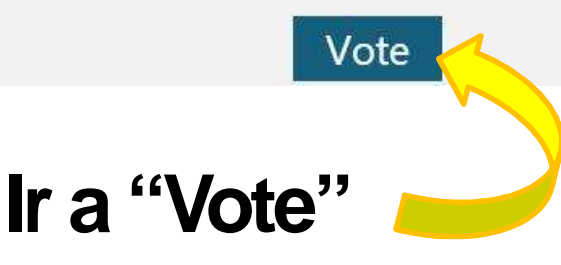

# 1) Creación del usuario

| Ir a "Click here"                                       |                                                  |
|---------------------------------------------------------|--------------------------------------------------|
| para crear un us                                        | Uario Create a new account.                      |
| Disase log in to submit a                               |                                                  |
| Username or email                                       | Password                                         |
|                                                         |                                                  |
| Password                                                | Confirm password                                 |
|                                                         | Email                                            |
| Log in                                                  |                                                  |
| Forgot password?                                        | Register                                         |
| lr a su correo a                                        | Ingresar los datos y                             |
| confirmar la cuer                                       | ta uar ciic en register                          |
|                                                         |                                                  |
| (pueue il a su spa                                      | alli)                                            |
| Account created                                         |                                                  |
| We have sent a confirmation link to your email address. |                                                  |
| men journere commen jour account preude creation        |                                                  |
| Please log in to submit a project                       |                                                  |
| Click here to register if you don't have an account     | v volver al log in para                          |
|                                                         | ingresar con los datos                           |
| Password                                                | de la cuenta creada                              |
|                                                         |                                                  |
|                                                         |                                                  |
| Forgot password?                                        | WSIS Project Prizes 2015 - Vo                    |
| Cor                                                     | npletar el perfil y                              |
| dar                                                     |                                                  |
| Ual                                                     | GIL CII LIVICI Organization Type -pisse select - |

# 2) Votación

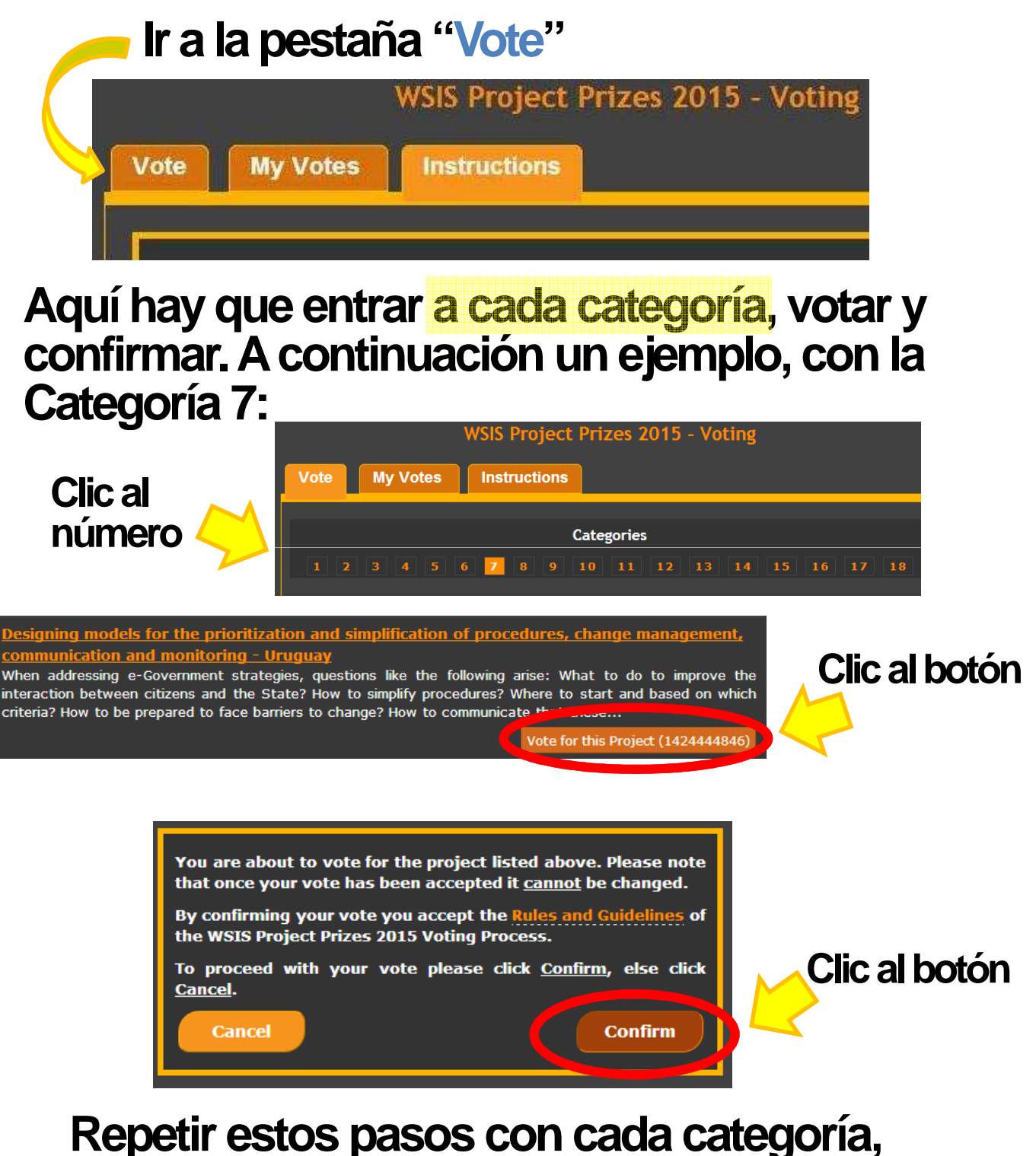

según la lista a continuación :

### Nominados uruguayos para votar:

| Categoría   | Proyecto                                                                                                    |
|-------------|----------------------------------------------------------------------------------------------------|
| 1           | Escoger una                                                                                                    |
| 2           | Escoger una                                                                                                    |
| 3           | Escoger una                                                                                                    |
| 4           | Escoger una                                                                                                    |
| 5           | Escoger una                                                                                                    |
| 6           | Escoger una                                                                                                    |
| 7<br>Escore | Designing models for the prioritization and simplification of procedures,<br>change management, communication and monitoring - Uruguay                                                                          |
| 7           | Vote for this Project (1424444646)                                                                                                    |
| Ι           | Vote for this Project (1422290300)                                                                                                    |
|             | Information System on Consumer Prices (SIPC) – URUGUAY                                                                                                    |
| ŏ           | Vote for this Project (1424693303)                                                                                                    |
| 9           | Plan Ceibal - Clases de Inglés - Uruguay<br>Vote for this Project (1424439992)                                                                                                    |
| 10          | <u>"Interconnection and Modernization Program of Register and Civil Identification for Physical people and Generation of Information for Vital Statistics in Uruguay"</u><br>Vote for this Project (1424438477) |
| 12          | Escoger una                                                                                                    |
| 13          | Escoger una                                                                                                    |
| 14          | Escoger una                                                                                                    |
| 15          | Escoger una                                                                                                    |
| 16          | Escoger una                                                                                                    |
| 17          | Escoger una                                                                                                    |
| 18          | Plan of Action for the Information Society in Latin America and the Caribbean<br>Vote for this Project (1423140595)                                                                                             |

Después de votar en las 18 categorías se recibe un correo confirmando que los votos fueron validos.

### ¡Gracias por tu voto!